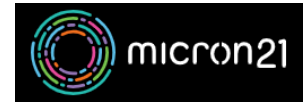

Knowledgebase > mCloud > How to delete instances / Virtual Machines (VM) in mCloud

## How to delete instances / Virtual Machines (VM) in mCloud

Vincent (Vinnie) Curle - 2025-01-17 - mCloud

This article details the steps for deleting instances/Virtual Machines via the mCloud Dashboard

## Method

- 1. Log into mCloud here: <u>https://mcloud.micron21.com</u>
- 2. Navigate to Project > Compute > Instances

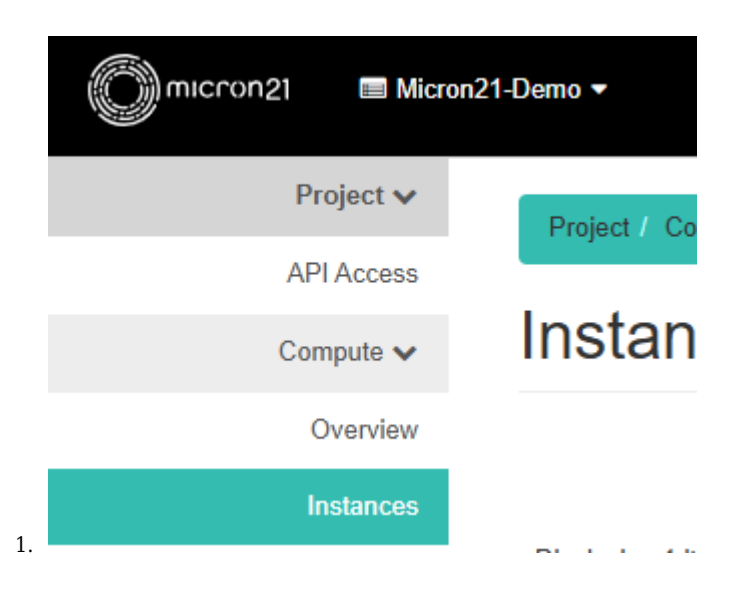

3. Locate the Instance you'd like to delete then click the drop-down menu on the right

| nstances          |            |                 |          |          |        |               |                   |      |                    |                 |                    |
|-------------------|------------|-----------------|----------|----------|--------|---------------|-------------------|------|--------------------|-----------------|--------------------|
|                   |            |                 |          |          |        | instance ID = | •                 |      | Filter & Launch In | stance 📋 Delete | e Instances More A |
| Displaying 1 item |            |                 |          |          |        |               |                   |      |                    |                 |                    |
| Instance Name     | Image Name | IP Address      | Flavor   | Key Pair | Status |               | Availability Zone | Task | Power State        | Age             | Actions            |
| Demo-VM           | -          | 111.223.236.215 | DiskTest | Test     | Active | -             | Kilsyth           | None | Running            | 9 minutes       | Create Snap        |
| Displaying 1 item |            |                 |          |          |        |               |                   |      |                    |                 | Associate Floating |
| onpaying ratio    |            |                 |          |          |        |               |                   |      |                    |                 | Attach Interface   |
|                   |            |                 |          |          |        |               |                   |      |                    |                 | Detach Interface   |
|                   |            |                 |          |          |        |               |                   |      |                    |                 | Edit Instance      |
|                   |            |                 |          |          |        |               |                   |      |                    |                 | Attach Volume      |
|                   |            |                 |          |          |        |               |                   |      |                    |                 | Detach Volume      |
|                   |            |                 |          |          |        |               |                   |      |                    |                 | Update Metadata    |
|                   |            |                 |          |          |        |               |                   |      |                    |                 | Edit Security Gro  |
|                   |            |                 |          |          |        |               |                   |      |                    |                 | Edit Port Security |
|                   |            |                 |          |          |        |               |                   |      |                    |                 | Console            |
|                   |            |                 |          |          |        |               |                   |      |                    |                 | View Log           |
|                   |            |                 |          |          |        |               |                   |      |                    |                 | Rescue Instance    |
|                   |            |                 |          |          |        |               |                   |      |                    |                 | Pause Instance     |
|                   |            |                 |          |          |        |               |                   |      |                    |                 | Shelve Instance    |
|                   |            |                 |          |          |        |               |                   |      |                    |                 | Resize Instance    |
|                   |            |                 |          |          |        |               |                   |      |                    |                 | Lock Instance      |
|                   |            |                 |          |          |        |               |                   |      |                    |                 | Soft Reboot Insta  |
|                   |            |                 |          |          |        |               |                   |      |                    |                 | Hard Reboot Insta  |
|                   |            |                 |          |          |        |               |                   |      |                    |                 | Shut Off Instance  |
|                   |            |                 |          |          |        |               |                   |      |                    |                 | Rebuild Instance   |
|                   |            |                 |          |          |        |               |                   |      |                    |                 | 1                  |

4. Confirm that the instance you've selected is correct, then click the 'Delete instance' option at the very bottom of the menu.

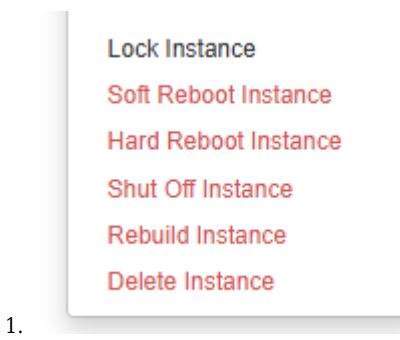

5. Confirm the deletion by clicking the red Delete Instance button

|    | Confirm Delete Instance                                                                             |        |                 |  |  |  |  |  |  |
|----|----------------------------------------------------------------------------------------------------|--------|-----------------|--|--|--|--|--|--|
|    | You have selected: "Demo-VM". Please confirm your selection. Deleted instances are not recoverable. |        |                 |  |  |  |  |  |  |
| 1. |                                                                                                    | Cancel | Delete Instance |  |  |  |  |  |  |